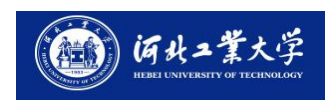

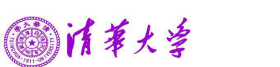

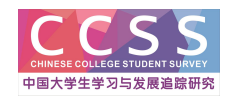

附件1

### CCSS 项目问卷调查平台使用说明

为保证能顺利填答问卷,请尽可能使用稳定的网络环境,并使用较高版本的浏览器(Windows 系统的 IE 环境最好高于 8.0 版本),也可用**手机** 登陆填答。登录后请及时修改个人信息,一次无法完成,可暂存。

网络调查网址: http://ccss.ioe.tsinghua.edu.cn/user/login

用户名: 617+学号; 密码: 学号(登陆后请同学们及时修改密码) 一、登录系统

1. 输入网址: <u>http://ccss.ioe.tsinghua.edu.cn/user/login</u>

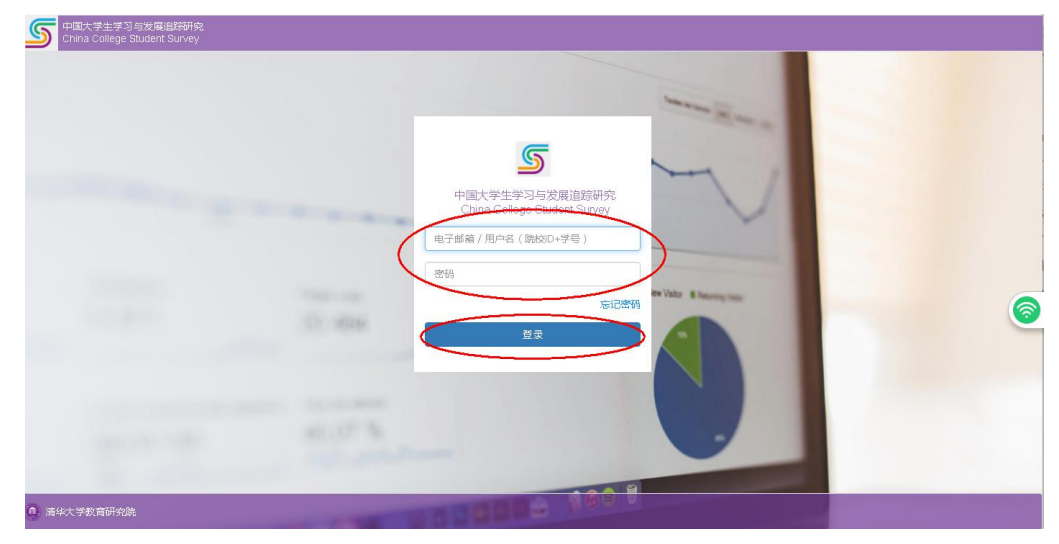

输入用户名、密码点击【登录】。

#### 2. 进入【在线调查】

| S 中国大学生学习与发展追踪研究 首页 China College Student Survey | 在线调查                                       |        |  |
|--------------------------------------------------|--------------------------------------------|--------|--|
|                                                  |                                            | - Real |  |
| S ccss<br>中国大                                    | 、<br>☆学生学习与发展追踪研究<br>ollege Student Survey | ~~     |  |
| 国 在线调查                                           |                                            | Ware.  |  |
|                                                  |                                            |        |  |
|                                                  |                                            |        |  |

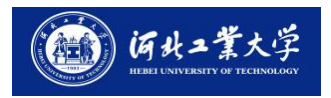

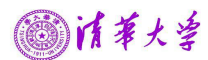

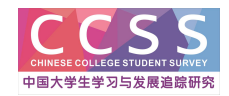

# 3. 进入【平台概览】

| 中国大学生学习与友展追踪研究     China College Student Survey | 首页         | 在线调查                    |                                |                                        |                      |                                         |                                                             |                                  | ŝ                |
|-------------------------------------------------|------------|-------------------------|--------------------------------|----------------------------------------|----------------------|-----------------------------------------|-------------------------------------------------------------|----------------------------------|------------------|
| + A                                             | 常 平台       | 合概览                     |                                |                                        |                      |                                         |                                                             |                                  |                  |
| 中国大学生学习与发展追踪研究                                  | "中国<br>平台  | 1大学生学习与发展追<br>承载了对中国大学生 | 踪研究"网络调查平台起源于<br>学习与发展状况进行调查、踊 | 次迎3<br>2011年, 经过几年的开发与<br>踪、分析、互动和研究等级 | 天到中国大学生学系            | 」<br>与发展追踪研<br>共同参与的大型网络调<br>数据存储、大批量的; | 开究网络调查平台<br><sup>11</sup> 9至4。2017年,课题组推出<br>并发访问与使用、快速的数据分 | 了全新开发的调查平台2.0版。<br>浙与下载、便捷的用户反馈8 | 道、即时高效的进度监控、丰;   |
| 骨 平台概览                                          | 查形式(<br>为保 | 學特色功能。<br>证您能顺利填答问卷     | ,请尽可能使用稳定的网络环                  | 境,并使用较高版本的浏                            | 高器 (Windows系统的IE环境不同 | (低于8.0版本)。                              |                                                             |                                  |                  |
| ▶ 学生端问卷中心                                       | 平台         | 还处于个断并发元善               | 当中,育定仔仕些计错误现个                  | 足,请您多提建议和意见,                           | 非常感谢!                |                                         |                                                             |                                  | 可修改密             |
| ☆ 学生公告                                          |            |                         |                                |                                        |                      |                                         |                                                             |                                  | 码、绑定             |
| ∞ 提问中心                                          |            |                         | ~                              |                                        | 100 C                |                                         |                                                             |                                  | 邮箱               |
|                                                 |            |                         |                                |                                        | $ \triangleleft$     |                                         | ?                                                           |                                  | 12               |
|                                                 |            | 1个问我                    | 新需要填答<br>回卷中心                  |                                        | 2个公告<br>前往学生公告       |                                         | 0个提问<br>前往问题中心                                              | (                                | 修改个人信息<br>前往个人中心 |
|                                                 |            |                         |                                |                                        |                      |                                         |                                                             |                                  |                  |

- 二、填答问卷
- 1. 进入【学生端问卷中心】,点击填答问卷

| 「中国大学生学习与发展追踪研究」<br>China College Student Survey | 首页          | 在线调查       |                |      |      |      |      |      |  |  |
|--------------------------------------------------|-------------|------------|----------------|------|------|------|------|------|--|--|
| +                                                | 旨 学生端问卷中心   |            |                |      |      |      |      |      |  |  |
| 中国大学生学习与发展追踪研究                                   | 我有1个问卷调查可填答 |            |                |      |      |      |      |      |  |  |
|                                                  | 问卷名称        |            |                | 答题状态 | 埴答浏览 | 问卷状态 | 个人报告 | 操作   |  |  |
| ♣ 平台概览                                           | 中国大学生       | 学习与发展追踪研究》 | 間查问卷2021【绿色问卷】 | 未开始  | 未生成  | 进行中  | 未生成  | 填答问卷 |  |  |
| ▋ 学生端问卷中心                                        |             |            |                |      |      |      |      |      |  |  |
| ★ 学生公告                                           |             |            |                |      |      |      |      |      |  |  |
| 👳 提问中心                                           |             |            |                |      |      |      |      |      |  |  |

2. 填答问卷与暂存

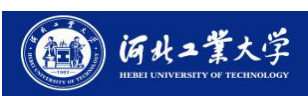

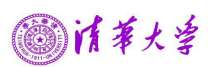

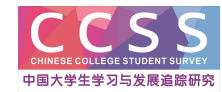

| 「「中国大学生学习与发展追踪研究」<br>China College Student Survey                                     | 首页  | 在线调查   |                                                                                                    |                                                                                                    |
|---------------------------------------------------------------------------------------|-----|--------|----------------------------------------------------------------------------------------------------|----------------------------------------------------------------------------------------------------|
| <ul> <li>* ()</li> <li>* 中国大学生学习与发展追踪研究</li> <li>* 平台概览</li> <li>* 学生端问卷中心</li> </ul> | ▶ 学 | 生端问卷中心 | 返回<br>上一页 第1/5页 下一页                                                                                        | 问卷未完<br>成可暂存<br>0% @留存两开                                                                                                    |
| <ul> <li>☆ 学生公告</li> <li>● 提问中心</li> </ul>                                            |     |        | 中国大学生学习与发展追踪研究<br>亲愛的同学,感谢你参与本次调查!本问卷主要了解你目前<br>需求,从而进一步改善你的学习和生活环境。问卷填答大概需<br>息,课题组将严格遵守《中华人民共和国统计法》予以保密。 | 究调查问卷2022【绿色问卷】<br>的在学体验。你的回答将促进你所在的大学了解你的切实<br>要20分钟左右,请按你的实际情况作答。对你填答的信<br>本问卷版权由清华大学CCSS课题组所有。<br>请华大学CCSS课题组<br>2022年5月 |

## 三、查看个人学习诊断报告

问卷填答完毕,同学们可返回【学生端问卷中心】查看【个人学习情况诊断报告】

| 中国大学生学习与发展追踪研究<br>China College Student Survey | 首页    | 在线调查       |                |      |      |      |      |      |
|------------------------------------------------|-------|------------|----------------|------|------|------|------|------|
| -                                              | ┣ 学   | 生端问卷中心     |                |      |      |      |      |      |
|                                                | 我有1个问 | 卷调查可填答     |                |      |      |      |      |      |
| 中国大学生学习与发展追踪研究                                 | 问卷名称  |            |                | 答题状态 | 填答浏览 | 问卷状态 | 个人报告 | 操作   |
| 출 平台概览                                         | 中国大学: | 生学习与发展追踪研究 | 调查问卷2022【绿色问卷】 | 已完成  | 浏览填答 | 进行中  | 已生成  | 查看报告 |
| 学生端问卷中心                                        |       |            |                |      |      |      |      |      |
| ♥ 学生公告                                         |       |            |                |      |      |      |      |      |
| ● 提问中心                                         |       |            |                |      |      |      |      |      |
|                                                |       |            |                |      |      |      |      |      |
|                                                |       |            |                |      |      |      |      |      |
|                                                |       |            |                |      |      |      |      |      |

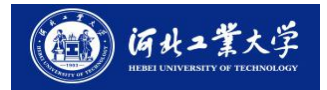

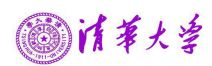

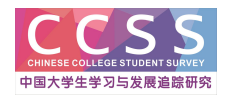

▶ 学生端问卷中心

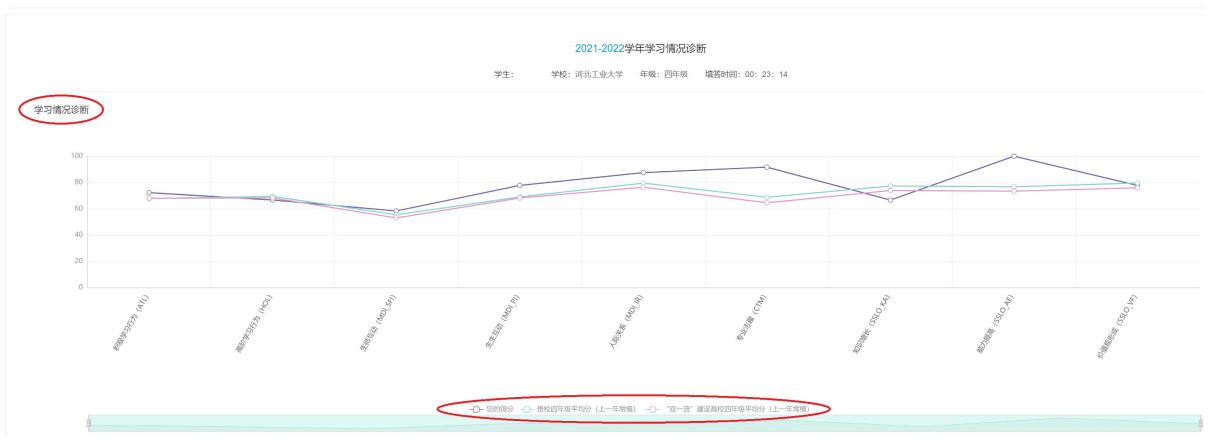

#### 附表: 指标含义

| 指标类型            | 指标含义                                     |
|-----------------|------------------------------------------|
| 积极学习行为(ATL)     | 学生在课堂内外积极主动投入学习的行为                       |
| 高阶学习行为(HOL)     | 学生运用高层次认知能力进行学习的行为                       |
| 生师互动 (MDI_SFI)  | 学生在课堂内外与教师交流学业和个人发展情况、与教师一起参与科研、社团活动等的频率 |
| 生生互动 (MDI_PI)   | 学生在课堂内外与同学合作完成学习任务、交流讨论、一起参加课外活动等的频率     |
| 人际关系 (MDI_IR)   | 学生在大学中与同学、教师、学生系统工作人员、行政服务人员等的关系         |
| 专业志趣(CTM)       | 学生对所学专业的热爱程度、了解程度及从事相关领域工作的意愿            |
| 知识增长 (SSLO_KA)  | 学生对大学期间知识宽度和深度的增长程度的自我评价                 |
| 能力提高 (SSLO_AE)  | 学生对大学期间各方面能力的提高程度的自我评价                   |
| 价值观形成 (SSLO_VF) | 学生对大学期间自我认知和价值观发展程度的自我评价                 |